### **FICHE PRATIQUE**

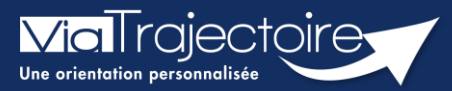

#### Ajouter une pièce jointe non-médicale

Grand-âge

Lorsqu'un dossier Grand-Âge a été créé, il est possible d'ajouter des pièces jointes non-médicales au dossier.

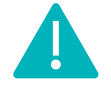

Cette fonctionnalité est accessible aux utilisateurs ayant les habilitations pour créer un dossier Grand-Âge.

Cette fiche pratique vous indique comment ajouter une pièce jointe non-médicale.

# 1 Accéder au dossier Grand-Âge

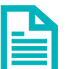

Se référer à la fiche pratique « Se connecter à ViaTrajectoire » (FP\_VT\_TM11)

# 2 Ajouter une pièce jointe non-médicale

1. Cliquez sur PIECES JOINTES dans le Contenu du dossier

| Contenu du dossier  |                   | - |  |
|---------------------|-------------------|---|--|
| VOLET ADMINISTRATIF | Validé (22 févr.) |   |  |
| VOLET MÉDICAL       | Validé (22 févr.) |   |  |
| VOLET AUTONOMIE     | Validé (22 févr.) |   |  |
| PIÈCES JOINTES      |                   |   |  |

#### 2. Cliquez sur le bouton Ajouter

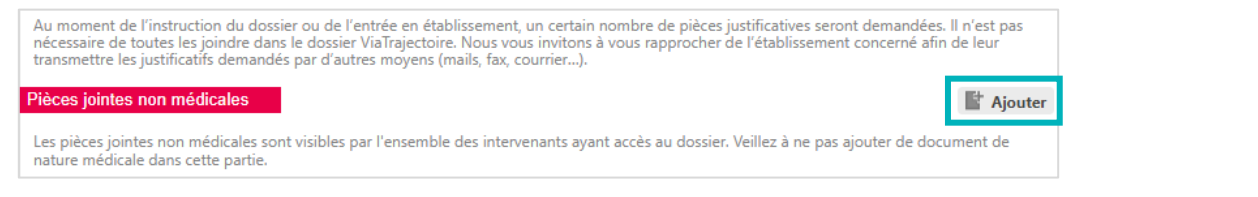

- 3. Cliquez sur le bouton Choisir un fichier
- 4. Cliquez sur le bouton Ajouter

| jouter une pièce jointe                                                                                     |                                                                                                    | Fermer × |
|----------------------------------------------------------------------------------------------------|----------------------------------------------------------------------------------------------------|----------|
|                                                                                                    | Parcourir Choisir un fichier Aucun fichier choisi Nom du document                                                                                                    |          |
| La pièce jointe est de nature médicale                                                                      |                                                                                                    |          |
| Pour des raisons techniques et de sécurité, les pièces jointes sont limitées par les contraintes suivantes: |                                                                                                    | s:       |
|                                                                                                    | <ul> <li>La taille maximale des fichiers est de 1 Mo</li> <li>Les nom des fichiers ne doivent pas dépasser 50 caractères</li> <li>Les types de fichiers autorisés sont: txt, docx, doc, jpg, gif, png, pdf, xls, xlsx, jpeg, mht, p</li> <li>Deux fichiers ne peuvent pas avoir le même nom</li> </ul> | df       |
|                                                                                                    | http://www.ilovepdf.com/fr/compresser_pdf                                                                                                    |          |
|                                                                                                    | Annuler                                                                                                    | Ajouter  |

## 3 Supprimer une pièce jointe

Si vous souhaitez supprimer la pièce jointe à partir du contenu du dossier, cliquez sur la croix rouge :

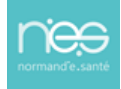